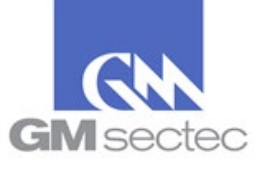

### R. How-to complete the annual SAQ validation and/or upgrade version

The following guide only applies to merchants that still retain the same payment system infrastructure that was evaluated in their previous SAQ exercise.

**Notes:** If you received the mail *"Notificación 30 días para su periodo anual / You are within 30 days of your annual period"*, proceed to step **B**.

- A. Complete the SAQ Annual Validation through the Portal and/or upgrade version:
  - 1. Log on to <a href="https://pciportal.gmsectec.com">https://pciportal.gmsectec.com</a> and enter your credentials.

| Login                                                                    |              |
|--------------------------------------------------------------------------|--------------|
| 名 Username<br>Username is required<br>命 Password<br>Password is required |              |
| Login                                                                    |              |
| or                                                                       |              |
| Log In With Microsoft                                                    |              |
| G Log In With Google                                                     |              |
| B Forgot Password?                                                       | Create Login |

2. <u>Identify</u> and/or note your SAQ type, in STEP 2 of your Control Panel and **click here** or on *Annual SAQ Validation*.

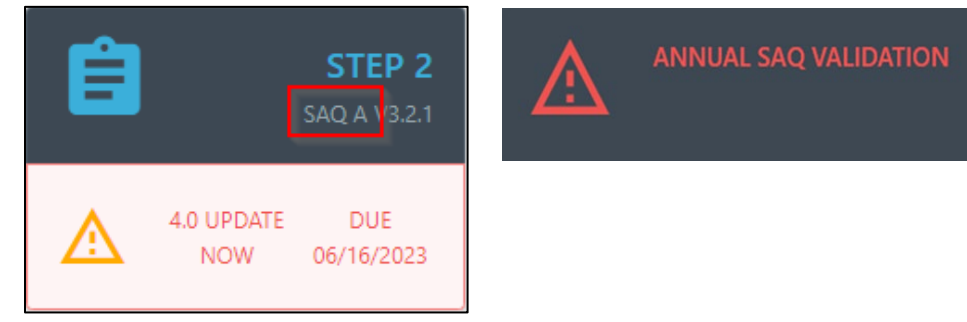

3. In the pop-up message select Convert to 4.0 Now

| ?                                                                                                    |                    |               |  |  |
|----------------------------------------------------------------------------------------------------|--------------------|---------------|--|--|
| Warning                                                                                                    |                    |               |  |  |
| The Security Council has released a new 4.0 version of the SAQ. While a previously<br>completed SAQ is still valid until its expiration date, please complete this at your earliest<br>convenience. We will assist you in copying over equivalent questions that have already<br>been answered in your current SAQ. |                    |               |  |  |
|                                                                                                    | Convert to 4.0 Now | Convert Later |  |  |

Prepared by: GM Sectec / PCI Portal February 21, 2024 Version 1.0

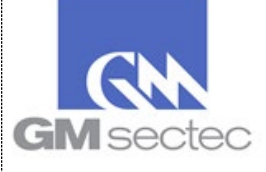

# R. How-to complete the annual SAQ validation and/or upgrade version

#### 4. Press Manually Select Saq

| CHANGE SAQ TYPE                                                        |                     |
|------------------------------------------------------------------------|---------------------|
| Do you store, process, or transmit payment card information for (choos | e one)              |
| <ul> <li>Your Customers</li> <li>Your Clients Customers</li> </ul>     |                     |
| Cancel                                                                 | Manually Select Saq |

5. In the list of SAQs, select the same type of questionnaire you identified in STEP 2

| CHANGE SAQ TYPE                                                                                                    |                       |
|----------------------------------------------------------------------------------------------------|-----------------------|
| SUMMARY                                                                                                    | 🛃 Manually Select Saq |
| SAQ A<br>SAQ A merchants confirm that, for this payment channel:                                                                                                    | SAQ A                 |
| <ul> <li>Your company accepts only card-not-present (e-commerce or mail/telephone-order) transactions;</li> <li>All payment acceptance and processing are entirely outsourced to PCI DSS validated third-party service</li> </ul>                                                                                                    | SAQ A-EP              |
| providers;<br>• Your company has no direct control of the manner in which cardholder data is captured, processed,                                                                                                    | SAQ B                 |
| transmitted, or stored; <ul> <li>Your company does not electronically store, process, or transmit any cardholder data on your systems or</li> </ul>                                                                                                    | SAQ B-IP              |
| premises, but relies entirely on a third party(s) to handle all these functions;<br>• Your company has confirmed that all third party(s) handling acceptance, storage, processing, and/or<br>transmission of cardholder data are PCI DSS compliant; and                                                                                                    | SAQ C                 |
| <ul> <li>Your company retains only paper reports or receipts with cardholder data, and these documents are not received electronically.</li> </ul>                                                                                                    | SAQ C-VI              |
| Additionally, for e-commerce channels:                                                                                                    | SAQ D-SP              |
| PCI DSS validated service provider(s).                                                                                                    | SAQ P2PE-HW           |
| This SAQ is not applicable to face-to-face channels.<br>This shortened version of the SAQ includes questions that apply to a specific type of small merchant environment, as<br>defined in the above eligibility criteria. If there are PCI DSS requirements applicable to your environment that are not<br>covered in this SAQ, it may be an indication that this SAQ is not suitable for your environment. Additionally, you<br>must still comply with all applicable PCI DSS requirements in order to be PCI DSS compliant.<br><b>Guidance for Non-Applicability of Certain, Specific Requirements:</b> If any requirements are deemed not<br>applicable to your environment, select the "N/A" option for that specific requirement, and complete the "Explanation<br>of Non-Applicability" worksheet in Appendix C for each "N/A" entry.<br><b>Guidance for Yes with CCW response, Specific Requirements:</b> Use Yes with CCW when the expected testing has<br>been performed, and the requirement has been met with the assistance of a compensating control. All responses in<br>this column require completion of a Compensating Control Worksheet (CCW) in Appendix B of the SAQ. Information<br>on the use of compensating controls and guidance on how to complete the worksheet is provided in the PCI DSS. |                       |
| Back Update to the select                                                                                                    | ted 4.0 SAQ above     |

6. Then press Update to the selected 4.0 SAQ above.

Update to the selected 4.0 SAQ above

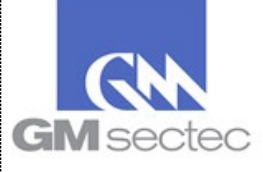

# R. How-to complete the annual SAQ validation and/or upgrade version

7. The Portal will present you with the requirements applicable to your SAQ, and a message indicating that all questions have been answered. Press **Next Requirement** until the questionnaire is complete.

| SAQ \ | WIZARD                                                                                                    |        |   |   |        |              |          |               |       |  |
|-------|----------------------------------------------------------------------------------------------------|--------|---|---|--------|--------------|----------|---------------|-------|--|
|       | 2                                                                                                    | 3      | 6 | 8 | 9      | 11           | 12       | Results       | +     |  |
|       | REQUIRE                                                                                                    | MENT 2 |   |   | VIEWS: | Default      | Show All | Answer Al     | l Yes |  |
|       | Click on title/question to expand<br>All questions are answered ! Please click "Next Requirement" at the bottom to continue. |        |   |   |        |              |          |               |       |  |
|       |                                                                                                    |        |   |   |        | Finish Later |          | Next Requirer | nent  |  |
|       |                                                                                                    |        |   |   |        |              |          |               |       |  |

<u>Note:</u> The requirements applicable to each SAQ are constantly reviewed and updated by the PCI Council. For this reason, there may be new questions that you need to answer. If this is the case, answer the question and press **Next Requirement**.

8. Click Finish to finalize your questionnaire.

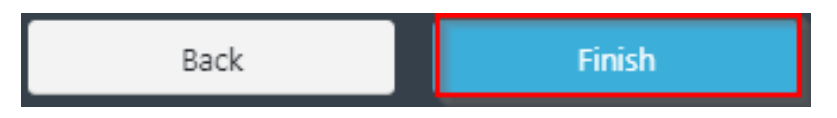

#### 9. Then Click Here for Annual SAQ Validation

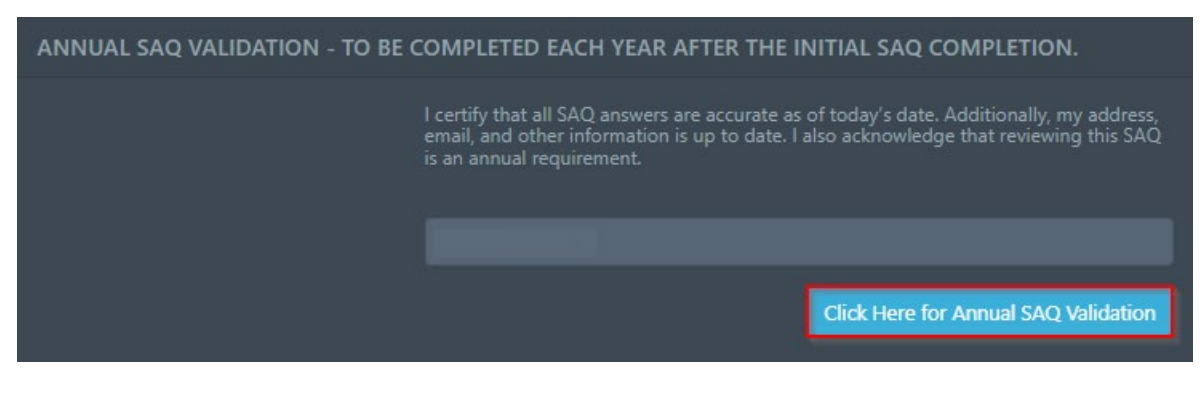

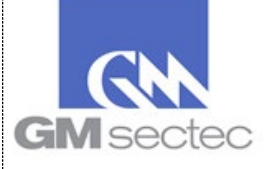

### R. How-to complete the annual SAQ validation and/or upgrade version

10. You will observe that once the questionnaire is successfully completed, the Portal will indicate that your SAQ is complying for one year.

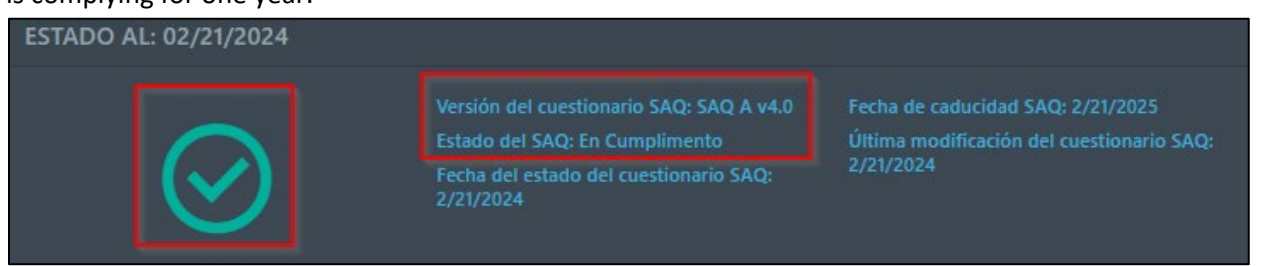

B. Complete the Annual SAQ Validation using the email address you provided "Notificación 30 días para su periodo anual / You are within 30 days of your annual period."

If you registered your email within our Portal, you will be receiving an email 30 days prior to the expiration of your SAQ.

1. If you have no changes in your payment system infrastructure, and you need to perform your Annual Validation under the same SAQ type, click on the option "Annual SAQ Validation"

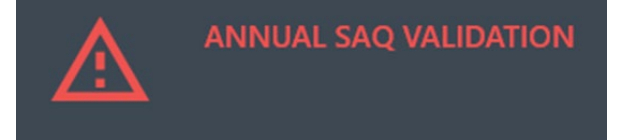

2. Then select the **Click here for SAQ Annual Validation** option.

Click Here for Annual SAQ Validation

3. You will observe that once the questionnaire is successfully completed, the Portal will indicate that your SAQ is complying for one year.